## DIGITAL BANKING OUCCK GUIDE

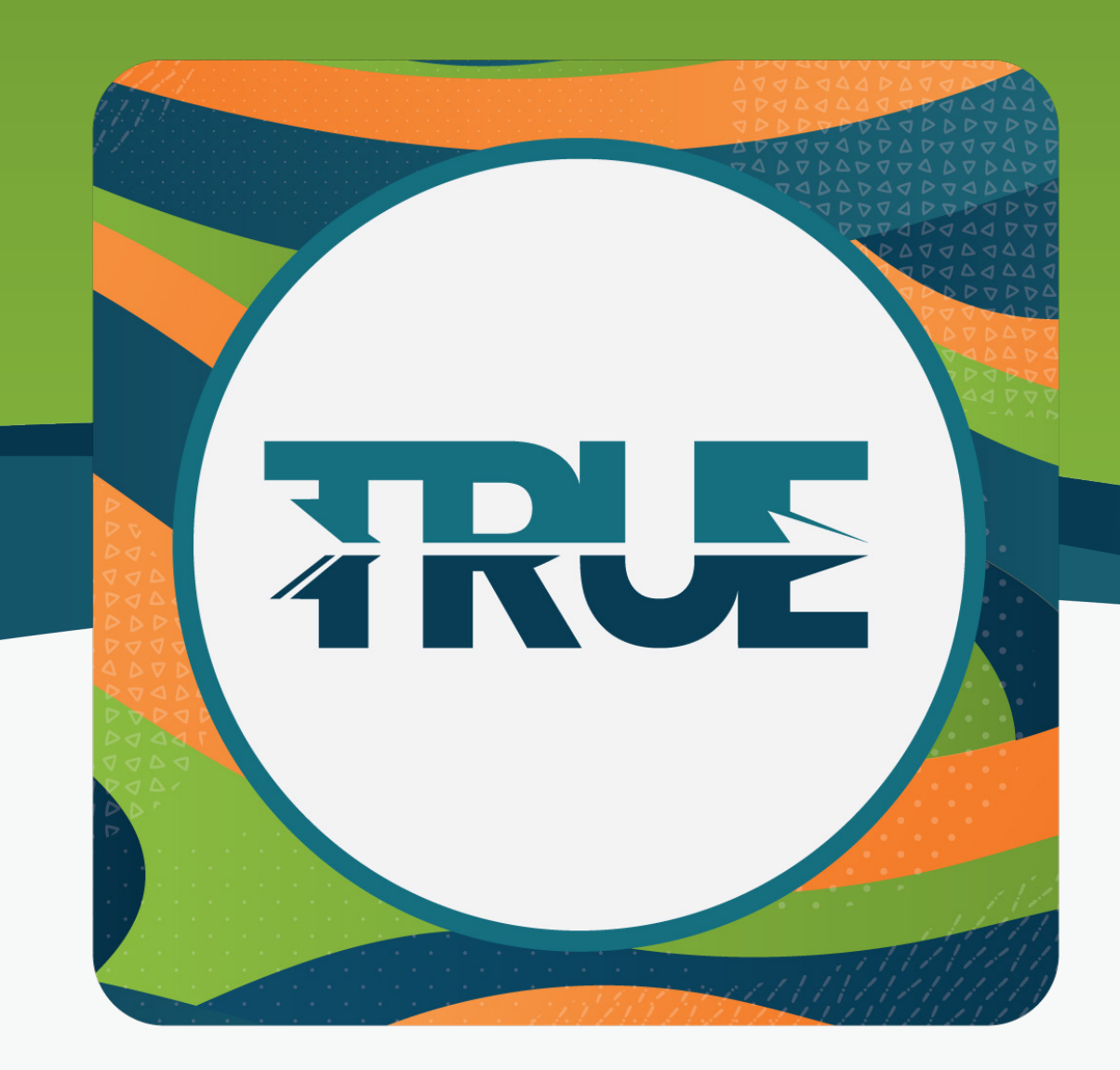

## HOW TO FIND YOUR ACCOUNT NUMBER

## HOW TO FIND YOUR ACCOUNT NUMBER THROUGH ONLINE BANKING

1. **Click the Share** you want the account number for (checking, savings, etc.)

2. On the Accounts screen, click the **Eye Icon** to unhid the account number.

a. Or click on **Account Details** to view the full MICR Account Number for ACH payments and transactions. The routing number also appears here.

HOW TO FIND YOUR ACCOUNT NUMBER THROUGH THE MOBILE APP

1. **Click the Share** you want the account number for (checking, savings, etc.)

- 2. At the top, click Show Details
- 3. Click the **Eye Icon** to view the account number.

a. Also available is the full MICR Account Number for ACH payments and transactions. The routing number also appears here.